## 

FAQs > Help by Connection Type (BT, Internet,...) > Media Streaming und Flow server > Configurazione di media player sul Mac (solo sul Mac)

## Configurazione di media player sul Mac (solo sul Mac)

Laura - 2021-10-19 - Media Streaming und Flow server

Vi suggeriamo di usare Serviio per condividere la musica sulla tua internet radio sebbene altri software server utilizzano la versione1 uPnP per funzionare.

Il Mac con l'audio o con il media che tu vorresti condivedere dovrebbe essere collegato alla stessa rete della tua radio.

Per prima cosa dovresti andare su <u>http://serviio.org/</u>, poi cliccare su Download sulla barra del menu e cliccare sul link con I prodotti della versione Serviio situate dopo l'icona del logo di Apple.

Quando il file che stai scaricando sara' nella tua lista dei Download (vedi l'immagine sotto)

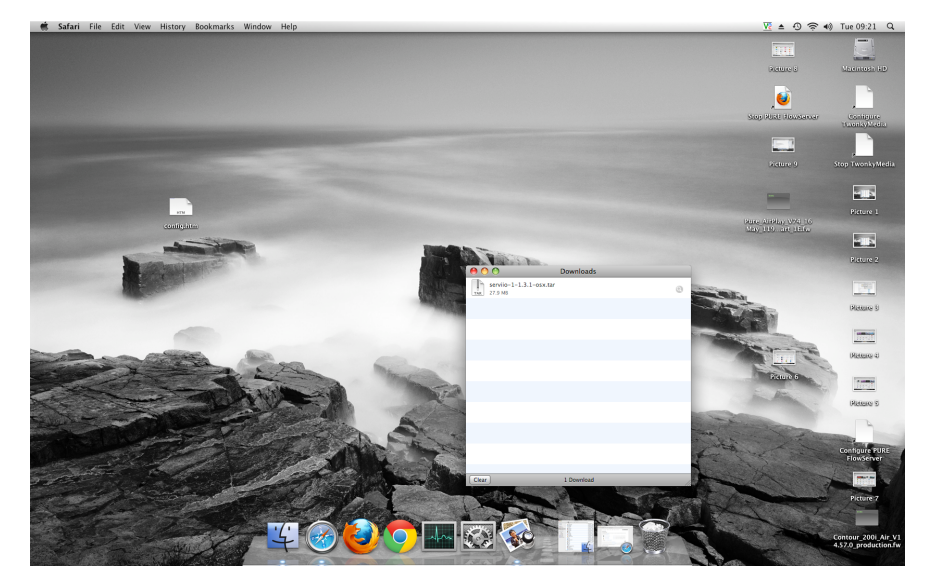

Fai il doppio click sul Serviio download. Vedrete una finiestra pop up (l'immagine sotto)

|                                                                                                    |                  |                                 |                        |         |                |                                                                                                    | ,💙                                                                                                    |
|----------------------------------------------------------------------------------------------------|------------------|---------------------------------|------------------------|---------|----------------|----------------------------------------------------------------------------------------------------|----------------------------------------------------------------------------------------------------|
|                                                                                                    |                  |                                 | Downloads              |         |                |                                                                                                    | 505505220522525000                                                                                                    |
| and the second second second second second second second second second second second second second second second                                                                                                    | Name             |                                 | Date Modified          | Sire    | Kind           | -                                                                                                    |                                                                                                    |
|                                                                                                    | install flash    | player osx intel dmg            | 26 July 2011, 13:57    | 6.1 MB  | Disk Image     | 6                                                                                                    |                                                                                                    |
|                                                                                                    | Tunes 10.1 d     | 10                              | 12 Novemb 2010 12:46   | 90.6 MB | Disk Image     |                                                                                                    |                                                                                                    |
| and the second second se                                                                                                    | a nasnavi-240    | mac.dmg                         | 26 January 2012, 16:14 | 40 MB   | Disk Image     |                                                                                                    |                                                                                                    |
|                                                                                                    | Inasnavi-240     | mac dmg zig                     | 1 November 2011, 15:05 | 13.4 MB | ZIP archive    | 10000                                                                                                    |                                                                                                    |
|                                                                                                    | R Naturali arnes | rearwayes=1 m3u                 | 30 Novemb 2011 14:20   | 4 KB    | M311 Playlist  | and the second second s |                                                                                                    |
|                                                                                                    | n Naturali arne  | Ceanwayes m3u                   | 17 April 2012 14:19    | 4 KB    | M311 Plasfier  |                                                                                                    |                                                                                                    |
| And in case of the local division of the local division of the loc | RevMadiaSar      | var.o 9 5-888hb2-05Y dmg        | 7 October 2013, 13:05  | 76 2 MB | Disk Image     | <b>1</b>                                                                                                    | the second second second second second second second second second second second second second second second s                                                                                                    |
| and the second second se                                                                                                    | Product Liser    | Guide odf                       | 29 June 2011, 11:30    | 844 KB  | Porta t (PDF)  |                                                                                                    |                                                                                                    |
|                                                                                                    | PLIRE Flow Se    | over M. Setun S-11111 moko      | 20 Decemb 2010 08:50   | 6.1 M8  | Install, ckapa |                                                                                                    | DOLLAR ALLERING MITCH 100                                                                                                    |
| Consideration                                                                                                    | CHIPE Flow St    | mar M Satur 5-2 1 11 moko       | 20 Decemb 2010 09:50   | 6.1 MB  | Install, ckage |                                                                                                    | May 119 art 10 fee                                                                                                    |
|                                                                                                    | DIRE Flow St     | nor M Satur 5-3 1 11 maka       | 20 Decemb 2010, 09:50  | 6 1 MR  | Install ckage  |                                                                                                    |                                                                                                    |
| and the second second s | BIRE Flow St     | nor M. Sotup 5 1 11 2 moles     | 30 Decemb2010, 08:50   | 6 1 MP  | lectall depen  |                                                                                                    |                                                                                                    |
| And in the owner of the owner of the owner owner owne                                                                                                    |                  | The Martin Status Status Status | 20 Decemb. 2010, 08-50 | 6.1 MB  | lestall shares | and the second second se                                                                                                    |                                                                                                    |
| A DESCRIPTION OF A DESCRIPTION OF A DESC | PORC_FIOW_S      | iver_wsetup_5.1.11 5.mpkg       | 20 Decemb2010, 08:50   | 0.1 MB  | Install_change |                                                                                                    |                                                                                                    |
| CONTRACTOR OF THE OWNER OF THE OWNER OWNER OWNER OWNER OWNER OWNER OWNER OWNER OWNER OWNER OWNER OWNER OWNER OWNER OWNER OWNER OWNER OWNER OWNER OWNER OWNER OWNER OWNER                                                                                                    | PORC_FIOW_SI     | iver_wsetup_s.t.t1 w.mpkg       | 20 Decemb2010, 08:50   | 0.1 MB  | InstallCopye   |                                                                                                    |                                                                                                    |
| 1                                                                                                    | PORC_PIOW_SI     | .rver_wx_setup_5.1.11.mpkg      | 20 Decemb2010, 09:50   | 6.1 MB  | InstallOcage   |                                                                                                    |                                                                                                    |
| ALCOURSE A                                                                                                    | PURCHOWSEN       | ermacsetup.zip                  | 23 Septem 2013, 09:56  | 2.9 M8  | Zir archive    | Distance in the local distance in the local distance in the local  | and .                                                                                                    |
|                                                                                                    | Quickstart_C     | Jide.pdf                        | 29 June 2011, 11:31    | 272 KB  | Portat (PDF)   |                                                                                                    | and the second second sec                                                                                                    |
|                                                                                                    | in RealPlayersr. | ung                             | 9 December 2010, 19:20 | 24 80   | Disk image     |                                                                                                    | A CONTRACTOR                                                                                                    |
|                                                                                                    | P Servito-0.0.1  | osx                             | 26 January 2012, 16:21 |         | Folder         |                                                                                                    | C. S. State                                                                                                    |
|                                                                                                    | Serviio-0.6.1    | osx.tar                         | 26 January 2012, 15:49 | 25.5 MB | tar archive    |                                                                                                    | 100                                                                                                    |
|                                                                                                    | F Servito-1-1.3  | .1-05X                          | Today, 09.21           |         | Folder         | Station of Concession, Name                                                                                                    | and the second second sec                                                                                                    |
|                                                                                                    | Servito-1-1.3    | .1-osx.tar                      | Today, 09:21           | 37.3 MB | tar archive    |                                                                                                    | the second second                                                                                                    |
| Contraction of                                                                                                    | serviio-1.3.1    | osx                             | 16 October 2013, 16:04 |         | Folder         |                                                                                                    |                                                                                                    |
| and the second second                                                                                                    | Servito-1.3.1    | -05x (1)                        | 16 October 2013, 16:16 |         | Folder         |                                                                                                    |                                                                                                    |
|                                                                                                    | Servito-1.3.1    | osx (1) 2                       | 16 October 2013, 16:16 |         | Folder         |                                                                                                    | Place 6                                                                                                    |
|                                                                                                    | serviio-1.3.1    | osx (1) 3                       | 16 October 2013, 16:17 |         | Folder         |                                                                                                    | Contraction of the local division of the local division of the loc |
| To-ber                                                                                                    | serviio-1.3.1    | -osx (1).tar.gz                 | 16 October 2013, 16:15 | 27.9 MB | gzip crchive   |                                                                                                    | in pro-                                                                                                    |
|                                                                                                    | F servito-1.3.1  | -05X 2                          | 16 October 2013, 16:05 |         | Folder         |                                                                                                    | and the second second sec                                                                                                    |
| A DESCRIPTION OF THE PARTY OF THE PARTY OF T | Servito-1.3.1    | -osx 3                          | Today, 09:17           |         | Folder         | Bearing and Street Street Stre | the second second second second second second second second second second second second second second second se                                                                                                    |
|                                                                                                    | servilo-1.3.1    | -osx.tar                        | Today, 09:17           | 37.3 MB | tar archive    | and the second second                                                                                                    | The second second second second second second second second second second second second second second second s                                                                                                    |
| and the second                                                                                                    | Serviio-1.3.1    | -osx.tar.gz                     | 16 October 2013, 16:04 | 27.9 MB | gzip crchive   | and the second second s | the second second                                                                                                    |
| and the second second s | Twonky_Setu      | p-Twon6_release20120314         | 3 April 2012, 14:29    | 13.3 MB | Application    | 1 1 1 1 1 1 1 1 1 1 1 1 1 1 1 1 1 1 1                                                                                                    | yt. The set                                                                                                    |
| Sector of the sector                                                                                                    | TwonkyMedia      | Server_MOSX_6.0.28.mpkg         | 22 October 2010, 05:14 | 7.3 MB  | Installckage   |                                                                                                    |                                                                                                    |
| Con Santa 200                                                                                                    | TwonkySpeci      | J_Setup                         | 3 April 2012, 16:09    | 12.6 MB | Application    |                                                                                                    |                                                                                                    |
| A CONTRACTOR                                                                                                    | vnc-E4_5_4-      | aniversal_macosx.dmg            | 16 June 2010, 18:17    | 5 MB    | Disk Image     | -                                                                                                    | and the second second                                                                                                    |
| and the second second second second second second second second second second second second second second second                                                                                                    | WM Compone       | nts 2.3.4.1.dmg                 | 3 August 2010, 13:51   | 23.5 MB | Disk Image     |                                                                                                    | and the second                                                                                                    |

Fai il doppio click su Serviio ( evvidenziato nell'immagine sopra) e vedrai ,a quell punto ,la finestra che si apre nell'immagine di sotto.

| 00              | serviio-1-1.3.1-osx                |         |
|-----------------|------------------------------------|---------|
| 1               | of 2 selected, 188.82 GB available |         |
| Name            | Date Modified                      | Size    |
| 😕 Serviio       | Today, 09:21                       | 36.4 MB |
| Serviio-Console | Today, 09:21                       | 4.3 MB  |
|                 |                                    |         |
|                 |                                    |         |
|                 |                                    |         |
|                 |                                    |         |
|                 |                                    |         |
|                 |                                    |         |
|                 |                                    |         |
|                 |                                    |         |
|                 |                                    |         |
|                 |                                    |         |
|                 |                                    |         |
|                 |                                    |         |
|                 |                                    |         |
|                 |                                    |         |
|                 |                                    |         |
|                 |                                    |         |
|                 |                                    |         |
|                 |                                    | D.d.b.  |

Hai bisogno di fare il doppio click su Serviio e poi su Serviio-Console.

E successivamente aspetta che si apra l'interfaccia di Serviio Console(potrebbero occorrerti diversi minuti prima che si apra,guarda l'immagine di sotto)

| 00                                 |            |                | Serv                                                                                                    | iio console 1.3.           | 1                                                                                                    |                        |                               |
|------------------------------------|------------|----------------|----------------------------------------------------------------------------------------------------|----------------------------|----------------------------------------------------------------------------------------------------|------------------------|-------------------------------|
| Status                             | Library    | Delivery       | Metadata                                                                                                    | Presentation               | Remote                                                                                                    | Console settings       | About                         |
| Server Status                      |            |                |                                                                                                    |                            |                                                                                                    |                        |                               |
| Below is the stat<br>not affected. | us of the  | UPnP/DLNA      | server. Feel                                                                                                    | free to start/sto          | op the serve                                                                                                    | er. The actual Serviic | process is                    |
| Server Status:                     | lunning    |                |                                                                                                    |                            |                                                                                                    |                        |                               |
|                                    | _          |                |                                                                                                    |                            |                                                                                                    |                        |                               |
| Start server                       | Sto        | p server       |                                                                                                    |                            |                                                                                                    |                        |                               |
| Renderer Profile                   |            |                |                                                                                                    |                            |                                                                                                    |                        |                               |
| select an approp                   | riate ren  | dering device  | e profile for                                                                                                    | each connected             | device. It w                                                                                                    | ill affect how Service | D C                           |
| communicates v                     | vith the c | levice. Partic | ular devices                                                                                                    | may require a p            | articular co                                                                                                    | mmunication protoc     | ol.                           |
| IP Address                         | Dev        | ice Name       |                                                                                                    | Profile                    |                                                                                                    | Re                     | fresh                         |
| • 192.168.1.1                      | 00 Jong    | 10 A2          |                                                                                                    | Generic DLNA               | profile                                                                                                    |                        |                               |
| • 192.168.1.1                      | 03 Sens    | ia 200D Conr   | nect                                                                                                    | Generic DLNA               | profile                                                                                                    | Rei                    | move )                        |
|                                    |            |                |                                                                                                    |                            |                                                                                                    |                        |                               |
|                                    |            |                |                                                                                                    |                            |                                                                                                    |                        |                               |
|                                    | er for no  | u dovicar      | Default                                                                                                    | Accore group               | No rostria                                                                                                    | tion A                 |                               |
| Enable acce                        | ss for ne  | wuevices       | Derault                                                                                                    | Access group.              | No restin                                                                                                    | cion +                 |                               |
| Network Setting                    | 15         |                |                                                                                                    |                            |                                                                                                    |                        |                               |
| Bound IP addres                    | s: Aut     | omatically de  | etected 🛟                                                                                                    |                            |                                                                                                    |                        |                               |
|                                    |            |                |                                                                                                    |                            |                                                                                                    |                        |                               |
|                                    |            |                |                                                                                                    |                            |                                                                                                    | Rese                   | t) (Sava                      |
|                                    |            |                |                                                                                                    |                            |                                                                                                    | Chest                  | Jare                          |
|                                    |            |                |                                                                                                    | Prove provide the          | and the second second se |                        |                               |
|                                    |            |                | and the second second s | States of Street, or other | and the second second                                                                                                    | 1 States               | Standard Street Street Street |

Se la vostra collezione e' sul computer allora cliccate su **Library** sul menu del Serviio Console e successivamente "**Add local**" ( aggiungi localita')sulla tua destra. Con iliTunes tipico l'impostazione della tua musica sara' nella cartella musica del tuo

username (la nostra e' nel techsupport)

In successione clicca una volta su:

"Musica"

| 00            | Ot                     | ben                                  |
|---------------|------------------------|--------------------------------------|
|               | techsupport            | \$                                   |
| Name          | <b>گ</b>               | Date Modified                        |
| 🔲 Desktop     |                        | Tuesday, November 26, 2013 4:25 PM   |
| Documents     |                        | Tuesday, June 15, 2010 12:01 PM      |
| Downloads     |                        | Tuesday, November 26, 2013 4:20 PM   |
| 📠 Library     |                        | Tuesday, July 26, 2011 1:48 PM       |
| 💷 Movies      |                        | Tuesday, April 3, 2012 2:30 PM       |
| Music         |                        | Wednesday, April 18, 2012 9:53 AM    |
| 🛅 Pictures    |                        | Wednesday, April 18, 2012 9:54 AM    |
| 🔯 Public      |                        | Wednesday, October 22, 2008 11:43 AM |
| 🔯 Sites       |                        | Tuesday, October 28, 2008 2:40 PM    |
| 🚞 twonkymedia |                        | Friday, July 16, 2010 9:37 AM        |
|               |                        |                                      |
|               | File Format: All Files | Cancel Choose                        |

"iTunes"

| 0 0          | O                      | pen                                 |
|--------------|------------------------|-------------------------------------|
|              | Music                  | \$                                  |
| Name         |                        | Date Modified                       |
| 🚞 GarageBand |                        | Wednesday, October 22, 2008 2:47 PM |
| 🔲 iTunes     |                        | Thursday, July 11, 2013 11:14 AM    |
| 🔲 Twonky     |                        | Thursday, March 7, 2013 10:36 AM    |
|              |                        |                                     |
|              | File Format: All Files | \$                                  |
|              |                        | Cancel Choose                       |

"iTunes Music"- a questo punto sii certo di aver evidenziato la linea. Ora devi cliccare su "Scegliere"

Ora hai bisogno di selezionare il tipo di media che vorresti condividere su Serviio console.

Seleziona Musica cliccando su quest'icona

| 0                                            |                                          |                                | Sen                      | viio console 1.3.                     | 1                           |                                              |                   |
|----------------------------------------------|------------------------------------------|--------------------------------|--------------------------|---------------------------------------|-----------------------------|----------------------------------------------|-------------------|
| Status                                       | Library                                  | Delivery                       | Metadata                 | Presentation                          | Remote                      | Console settings                             | About             |
|                                              |                                          |                                | Shared fo                | Iders Online s                        | ources                      |                                              |                   |
| elect folder<br>hared for ea<br>urrently sha | s that you<br>ach folder.<br>ared files. | want to share<br>The folders o | and monit<br>an be autor | or for media file<br>matically monito | s. Also sele<br>red for new | ct type of media file<br>additions and updat | s to be<br>tes to |
| Folder                                       |                                          |                                |                          |                                       | 日小日                         | Ad                                           | d local           |
| Users/techs                                  | upport/Musi                              | ic/iTunes                      |                          |                                       |                             | Ad                                           | d path            |
|                                              |                                          |                                |                          |                                       | Λ.                          |                                              |                   |
|                                              |                                          |                                |                          |                                       | $\mathbf{\Lambda}$          | K                                            | emove             |
| Search f                                     | or updates                               | of currently                   | hared files              | i                                     | 11                          |                                              |                   |
| Library refr                                 | orb                                      | 5                              |                          |                                       | - 11                        |                                              |                   |
| Keep lii                                     | prary autor                              | natically upda                 | ited Pau                 | se between refre                      | shes ununu                  | tes): 5                                      |                   |
| Force re                                     | fresh                                    | Show status                    |                          | se between rene                       | Siles Quinta                |                                              |                   |
|                                              |                                          |                                |                          |                                       |                             |                                              |                   |
|                                              |                                          |                                |                          |                                       |                             |                                              |                   |
|                                              |                                          |                                |                          |                                       |                             | G                                            | -                 |
|                                              |                                          |                                |                          |                                       |                             |                                              |                   |

Clicca su "Salvare". Ora sei pronto per lo stream della tua radio.Se sei pronto per lo stream allora vai nella sezione successive della tua guida.Se non tiene la tua Musica in una posizione "standard" allora clicca su Library>aggiungi un altro path e scrivi un'altra posizione della tua musica

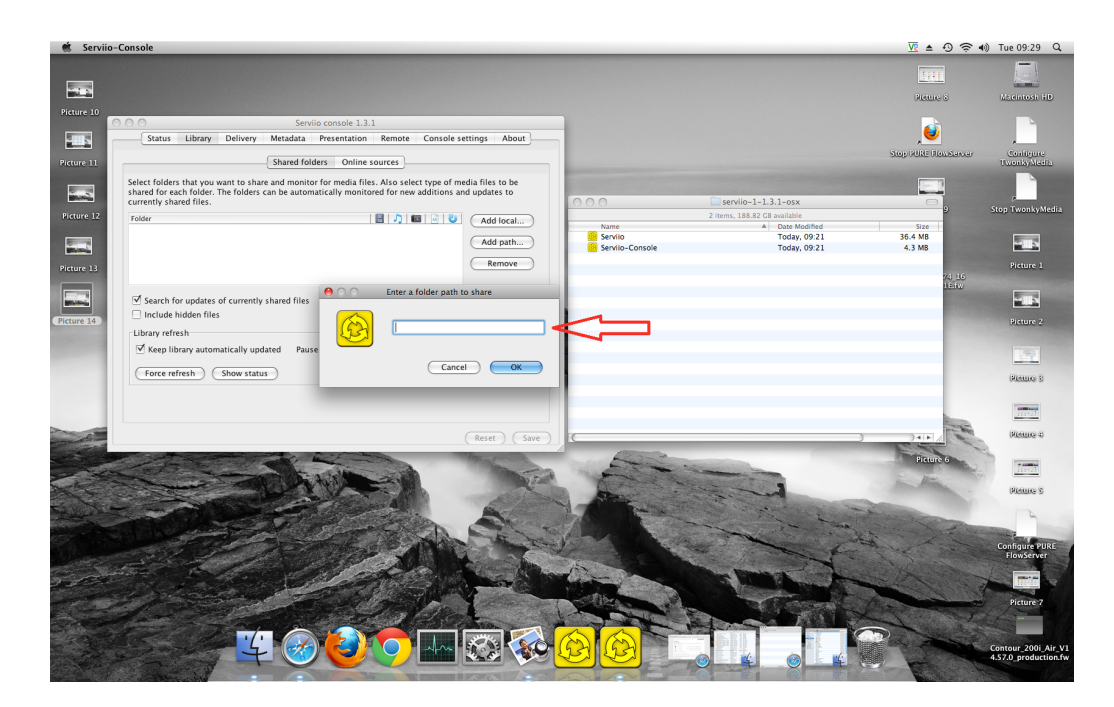

**Suggerimento**-Per trovare la posizione vai su Finder e premi sul tuo username (guarda l'immagine di sotto) dove il nostro username e' "techsupport"

| 00                                                                                                    | 1 techsupport                                                                                                   | $\Box$                            |
|----------------------------------------------------------------------------------------------------|----------------------------------------------------------------------------------------------------|-----------------------------------|
| < >                                                                                                    |                                                                                                    | ٩                                 |
| ▼ DEVICES                                                                                                    | Name                                                                                                    | <ul> <li>Date Modified</li> </ul> |
| 🗖 iDisk                                                                                                    | Album Artwork                                                                                                   | 16 October 2013,                  |
|                                                                                                    | Tunes Library Extras.itdb                                                                                       | 11 July 2013, 11:1                |
| * PLACES                                                                                                    | iTunes Library Genius.itdb                                                                                      | 13 January 2009, :                |
| E Desktop                                                                                                    | TiTunes Library.itl                                                                                             | 11 July 2013, 11:1                |
| A techsupport                                                                                                    | V Tunes Music                                                                                                   | 20 Septem 2013                    |
| Applications                                                                                                    | 808 State                                                                                                    | 22 October 2008,                  |
| Documents                                                                                                    | ABBA                                                                                                    | 22 October 2008,                  |
|                                                                                                    | AC_DC                                                                                                    | 22 October 2008,                  |
| V SEARCH FOR                                                                                                    | AC-DC                                                                                                    | 22 October 2008,                  |
| 🕒 Today                                                                                                    | Afro Celt Sound System                                                                                          | 22 October 2008,                  |
| Yesterday                                                                                                    | Alanis Morissette                                                                                               | 22 October 2008,                  |
| Past Week                                                                                                    | Alice in Chains                                                                                                 | 22 October 2008,                  |
| All Images                                                                                                    | All Saints                                                                                                    | 22 October 2008,                  |
| All Movies                                                                                                    | Anthea                                                                                                    | 22 October 2008,                  |
| All Documents                                                                                                    | Aphex Twin                                                                                                    | 22 October 2008,                  |
| An Documents                                                                                                    | Audioweb                                                                                                    | 22 October 2008,                  |
|                                                                                                    | Automatically Add to iTunes                                                                                     | 19 May 2010, 14:5                 |
|                                                                                                    | Avril Lavigne                                                                                                   | 22 October 2008,                  |
|                                                                                                    | Babylon Zoo                                                                                                    | 22 October 2008,                  |
|                                                                                                    | Badly Drawn Boy                                                                                                 | 22 October 2008,                  |
|                                                                                                    | Beth Orton                                                                                                    | 22 October 2008,                  |
|                                                                                                    | Bill Hicks                                                                                                    | 22 October 2008,                  |
|                                                                                                    | Billie Holiday                                                                                                  | 22 October 2008,                  |
|                                                                                                    | Björk                                                                                                    | 22 October 2008,                  |
|                                                                                                    | Black Eyed Peas                                                                                                 | 22 October 2008,                  |
|                                                                                                    | Blur                                                                                                    | 22 October 2008,                  |
|                                                                                                    | 🔻 🚞 Bob Marley & The Wailers                                                                                    | 16 October 2013,                  |
|                                                                                                    | desktop.ini                                                                                                    | 29 July 2008, 08:4                |
|                                                                                                    | 🔻 🚞 Legend                                                                                                    | 22 October 2008, 👗                |
|                                                                                                    | Ø 01 Is This Love.mp3                                                                                           | 29 July 2008, 09:0 🔻              |
|                                                                                                    | ()                                                                                                    | )4 ►                              |
|                                                                                                    | 1 of 209 selected, 188.11 GB available                                                                          |                                   |
| And the second second s | The second second second second second second second second second second second second second second second se |                                   |

Clicca su "Musica" e poi clicca su "informazioni"

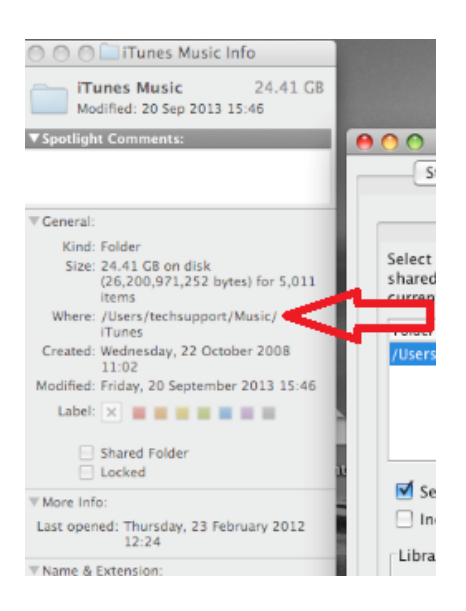

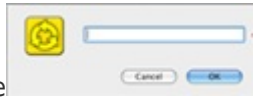

La tua posizione si trova accanto a "Where" (Dove).Scrivilo qui e

Inoltre hai bisogno di selezionare il tipo di media che vorresti condividere su Serviio console, seleziona Musica cliccando sul questa icona

| 0                                          |                                          |                               | Serv                        | iio console 1.3.                      | 1                            |                                              |                   |
|--------------------------------------------|------------------------------------------|-------------------------------|-----------------------------|---------------------------------------|------------------------------|----------------------------------------------|-------------------|
| Status                                     | Library                                  | Delivery                      | Metadata                    | Presentation                          | Remote                       | Console settings                             | About             |
|                                            |                                          |                               | Shared fol                  | ders Online                           | sources                      |                                              |                   |
| elect folder<br>hared for e<br>urrently sh | s that you<br>ach folder.<br>ared files. | want to shar<br>The folders ( | e and monit<br>can be auton | or for media file<br>natically monito | s. Also sele<br>ored for new | ct type of media file<br>additions and updat | s to be<br>tes to |
| Folder                                     |                                          |                               |                             |                                       |                              | Adi                                          | d local           |
| Users/techs                                | upport/Musi                              | ic/iTunes                     |                             |                                       |                              |                                              | death             |
|                                            |                                          |                               |                             |                                       | <b>A</b>                     | Ad                                           | u patri           |
|                                            |                                          |                               |                             |                                       | $\Lambda$                    |                                              | emove             |
|                                            |                                          |                               |                             |                                       | -/-\                         |                                              |                   |
| 🗹 Search f                                 | or updates                               | of currently                  | shared files                |                                       | <u>ר</u> ר                   |                                              |                   |
| Include                                    | hidden file:                             | 5                             |                             |                                       | - 11                         |                                              |                   |
| Library refr                               | esh                                      |                               |                             |                                       | -11-                         |                                              |                   |
| 🗹 Keep lii                                 | brary auton                              | natically upd                 | ated Pau                    | se between refre                      | eshes (minut                 | tes): 5                                      |                   |
| Force re                                   | fresh                                    | Show statu                    | s                           |                                       |                              |                                              |                   |
|                                            |                                          |                               |                             |                                       |                              |                                              |                   |
|                                            |                                          |                               |                             |                                       |                              |                                              |                   |
|                                            |                                          |                               |                             |                                       |                              |                                              |                   |

Clicca OK e poi salva, ora sei pronto per lo stream sulla tua radio

Sulla tua radio seleziona **Media Player** provenienza e la tua radio automaticamente comincera' a leggere I nuovi server disponibili sulla stessa rete. Se non legge o hai appena fatto la lettura,puoi allora impostare la tua radio sulla ricerca dei nuovi server cliccando su **Opzioni>Media player impostazioni>Lettura dei server** 

Dovresti vedere ora I nomi dei nuovi server, una volta selezionato potrai vedere tutti I tuoi contenuti, ora puoi selezionare e divertirti.